## NintendowSwitch で高天神城のマインクラフトサーバに 接続するための方法

Nintendo Switch から高天神城のマインクラフトサーバにアクセスするためには、

ほごしゃ かた ごいっしょ せってい ※保護者の方とご一緒に設定をしてください。

\*設定に関するお問い合わせは受け付けておりません。

\*ジェていっんこう \*\*\* どるトラブルに関しましては、保証できません。

## せっていへんこう 1. インターネット設定変更

① Nintendo Switch を起動して、右下にある「  $\phi$ 」を押してください。

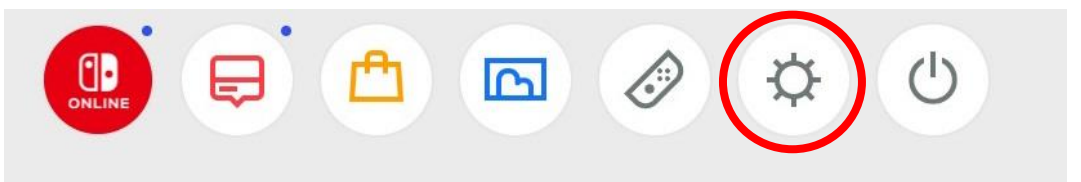

② 画面 左 の「インターネット」を選んだ状態で、「インターネット設定」を開きます。

| Bluetooth®オーディオ |           |  |
|-----------------|-----------|--|
| ロック             | インターネット設定 |  |
|                 | 接続テスト     |  |
| みまもり設定          |           |  |
| インターネット         |           |  |
| データ管理           |           |  |
| ユーザー            |           |  |
| Mii             |           |  |
|                 |           |  |

③ 利用しているインターネットを押します。

「
」がついているものが、
現在利用しているインターネットとなります。

| インターネ | シット設定         |            |          |
|-------|---------------|------------|----------|
|       | ┃ 登録済みのネットワーク |            |          |
|       |               | <b>?</b> ∎ | 0        |
|       |               | £          |          |
|       |               | Ĥ          |          |
|       |               | ß          |          |
|       |               | Ĥ          |          |
|       |               | Ĥ          |          |
|       |               | î,         | ·        |
|       | ● 再検          | 索 🛚 もの     | どる 🛛  決定 |

(4) 「設定の変更」を押します。

| 設定の変更 |  |  |  |
|-------|--|--|--|

## 「DNS設定」を押します。

| セキュリティー  | WPA2-PSK(AES) |      |
|----------|---------------|------|
| パスワード入力  | •••••         |      |
| IPアドレス設定 | 自動            |      |
| DNS設定    | 自動            |      |
| Proxy設定  | しない           |      |
| MTU      | 1400          |      |
|          |               | 保存する |
| 白動で接続    | ON            |      |

⑥ 「手動」に変更します。

| DNS設定 |   |       |   |   |
|-------|---|-------|---|---|
|       |   | 自動    | 0 | 1 |
|       | l | 二元(1) |   |   |

⑦ 「優先DNS」と「代替DNS」の項目が出現します。

まず、「優先DNS」を押します。

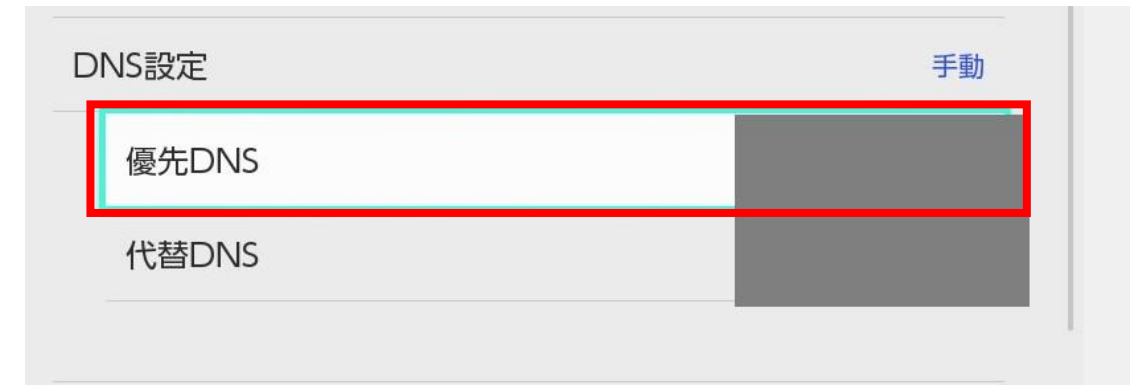

 (8) 優先DNS の値に「104.238.130.180」を入力し、OKを押してください。

※2023年時点の情報となります。 ※この値以外は入力しないでください。

| 優先DNSを入力し      | てください |   |   |     |       |
|----------------|-------|---|---|-----|-------|
| 104.238.130.18 | 0     |   | 2 |     | 15/15 |
|                |       |   | • |     |       |
|                | 1     | 2 | 3 | ≪ 8 |       |
|                | 4     | 5 | 6 | •   |       |
|                | 7     | 8 | 9 | ОК  |       |
|                |       | 0 |   |     |       |

⑨ 次に、「代替DNS」を押します。

| F動 |
|----|
|    |
|    |
|    |

<sup>(1)</sup> 優先DNSの 値に「008.008.008.008」を入力し、OKを押してください。

※2023年時点の情報となります。 ※この値以外は入力しないでください。

| 代替DNSを入力し      | てください |   |   |     |       |
|----------------|-------|---|---|-----|-------|
| 008.008.008.00 | 8     |   | - |     |       |
| -              |       |   |   |     | 15/15 |
| -              |       |   |   |     |       |
|                | 1     | 2 | 3 | ∞ 8 |       |
|                | 4     | 5 | 6 | Θ   |       |
|                | 7     | 8 | 9 | ОК  |       |
|                |       | 0 |   |     |       |

1) 設定が完了したら、「保存する」を選択して、設定を保存します。

| IPアドレス設定 | 自動              |      |
|----------|-----------------|------|
| DNS設定    | 手動              |      |
| 優先DNS    | 104.238.130.180 |      |
| 代替DNS    | 008.008.008.008 |      |
| Proxy設定  | しない             |      |
| MTU      | 1400            | 保存する |

いじょう 以上で、インターネット設定変更の手順は完了となります。

- たかてんじんじょう 2. 高天神城サーバへの接続手順
- ① マインクラフトを起動します。

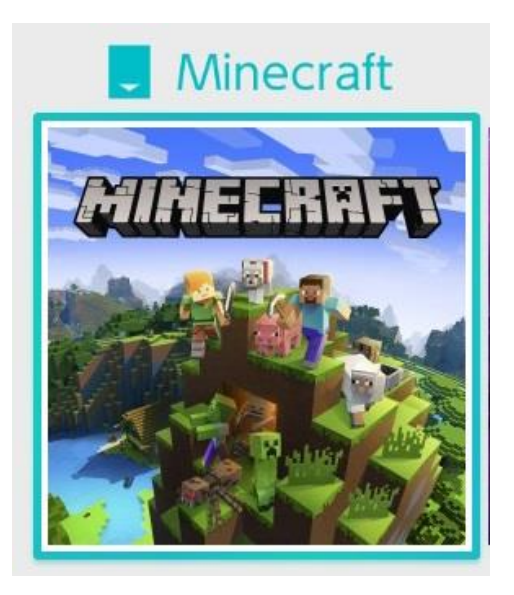

⑦ 「プレイ」を<sup>\*</sup>押します。

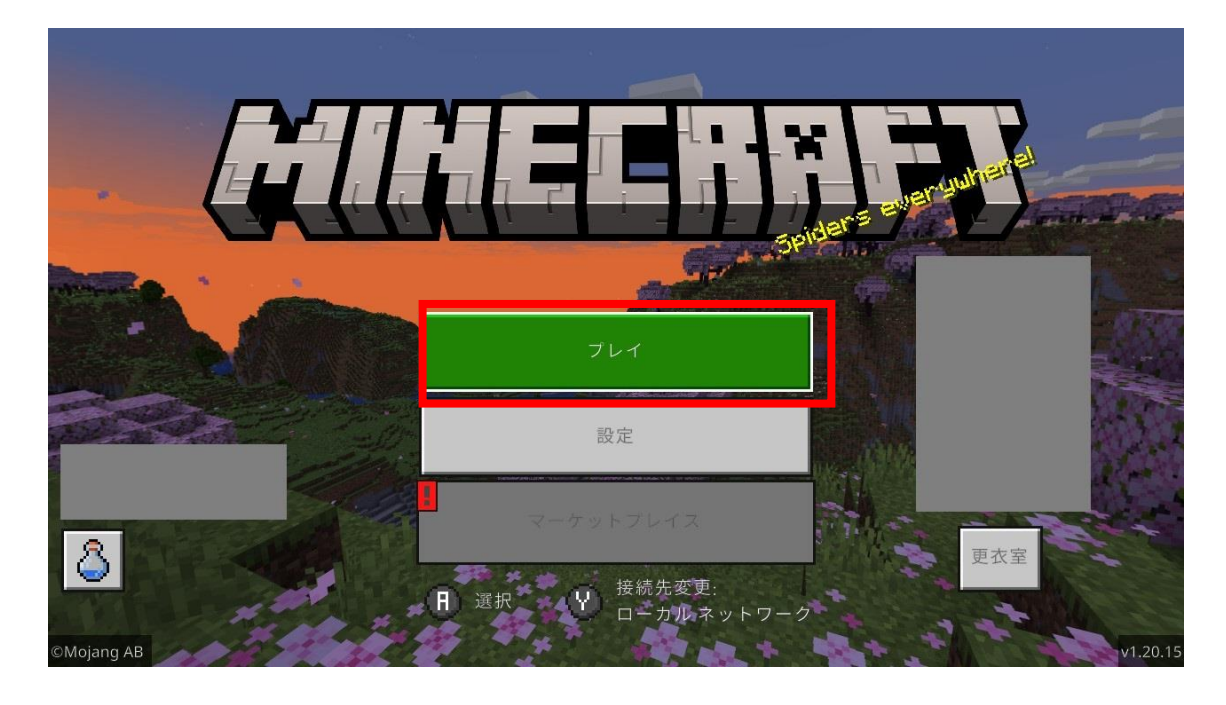

③ 表示されている特集サーバのいずれかを開き、「サーバーに接続」を押します。

\*<sup>w</sup>のとして、「The Hive」を選択しています。

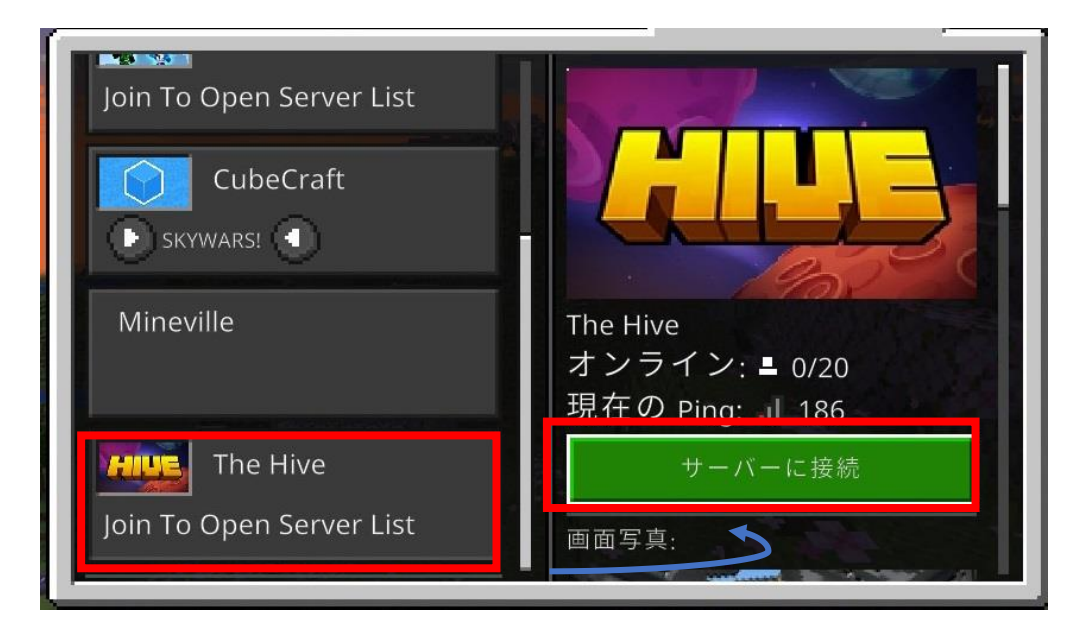

 
 ④、かかかのでようじ 以下画面が表示された場合、「参加」を押します。

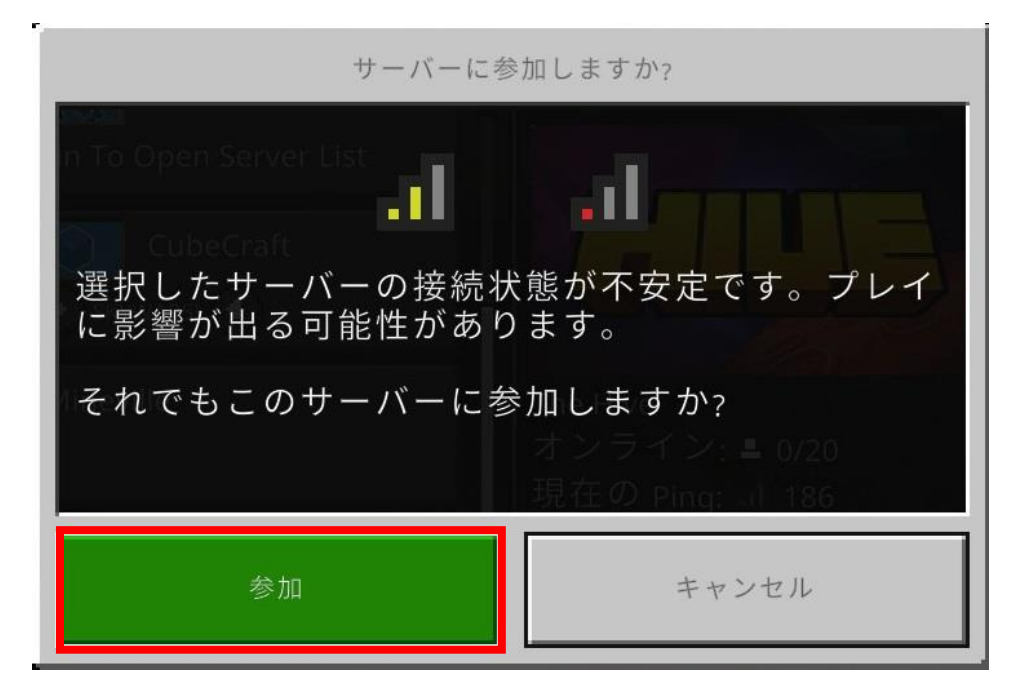

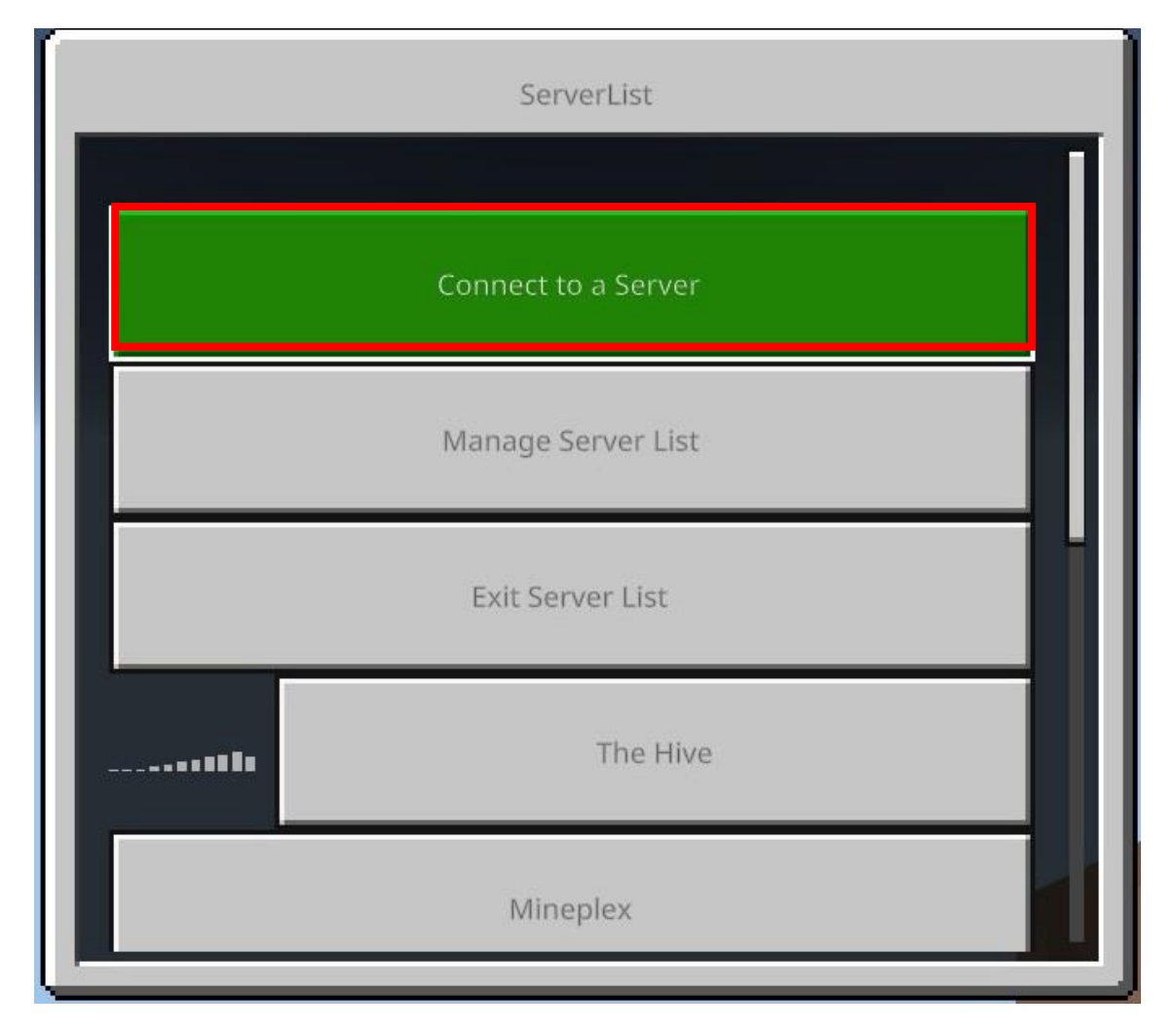

⑥ 「Server Address」を押します。

| Connect to a Server                    |
|----------------------------------------|
| Server Address                         |
|                                        |
| Server Port                            |
| 19132                                  |
| (Optional) Display Name on Server List |
|                                        |
| Add to server list                     |
|                                        |

⑦ 送付された IP アドレス 情報を入力し、OK を押します。

※市から送付された IP アドレス以外は入力しないでください。

|    |     |    |   |    | 1  | -  |   | -  | -   |   |     |     |      |
|----|-----|----|---|----|----|----|---|----|-----|---|-----|-----|------|
|    |     |    |   |    |    |    |   |    |     |   |     |     |      |
|    |     |    |   |    |    |    |   |    |     |   |     | 12  | /100 |
| <  | F   | 目時 | Β | 年分 | 時間 | 間の | は | 円( | 回歳  | に | 番枚  | 女、  | >    |
| あ  | ア   | 1  | 2 | 3  | 4  | 5  | 6 | 7  | 8   | 9 | 0   | -   | × 6  |
| а  | А   | !  | @ | #  | \$ | %  | ^ | &  | *   | ( | )   | _   | 空白 🋇 |
| _1 | #*  | ~  | ` | =  | \  | +  | { | }  | I   | [ | ]   | ¥   | 改行   |
|    | ₹*° | <  | > | ;  | :  | "  | ' | ,  |     | ? | /   | ~   | •    |
| ¢  | €   | カ  | ケ | I  | 1  | •  | * | // | >   | 々 | 순   | ×   | OK   |
| 18 | 8   |    |   |    |    |    |   |    | • < | R | > 🛛 | やめる | 🙆 入力 |

「(Optional)Display Name on Server List」を押します。

| Connect to a Server                    |
|----------------------------------------|
| Server Address                         |
|                                        |
| Server Port                            |
| 19132                                  |
| (Optional) Display Name on Server List |
|                                        |
| Add to server list                     |
|                                        |

⑧ 「TAKATENJINJO」と入力して OK を押します。

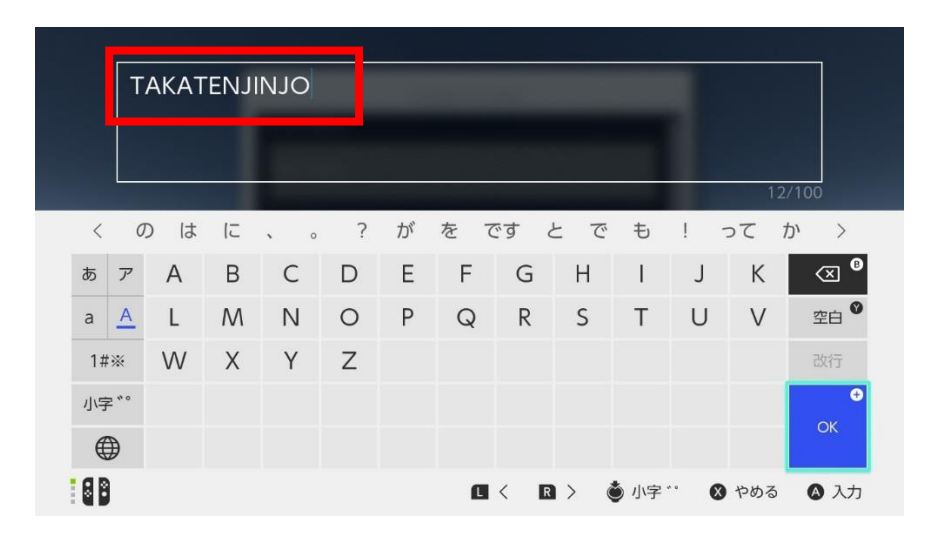

「Add to server list」を押します。

| Connect to a Server                    |
|----------------------------------------|
| Server Address                         |
|                                        |
| Server Port                            |
| 19132                                  |
| (Optional) Display Name on Server List |
| TAKATENJINJO                           |
| Add to server list                     |
|                                        |

10 「送信」を押します

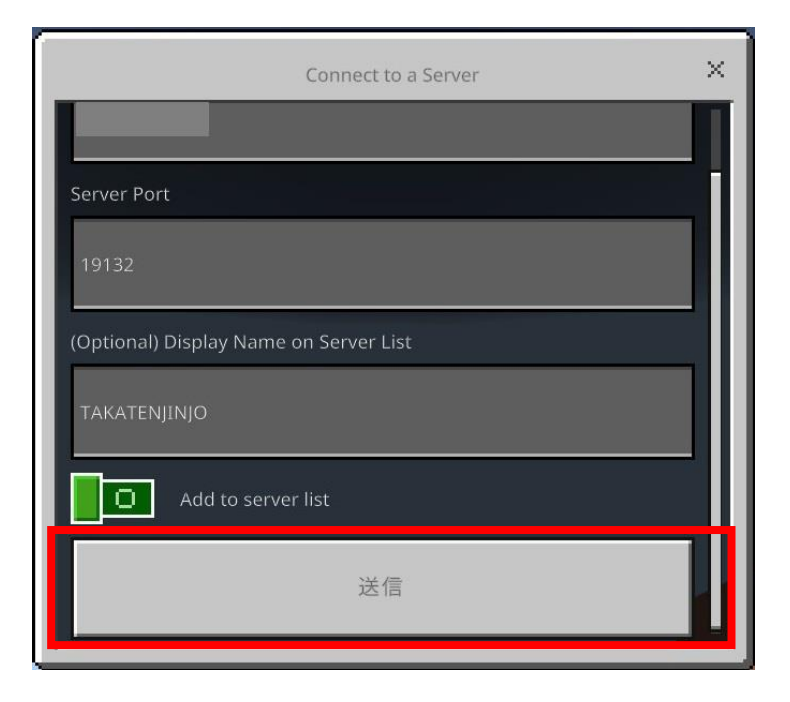

マインクラフトのワールドに接続されます。

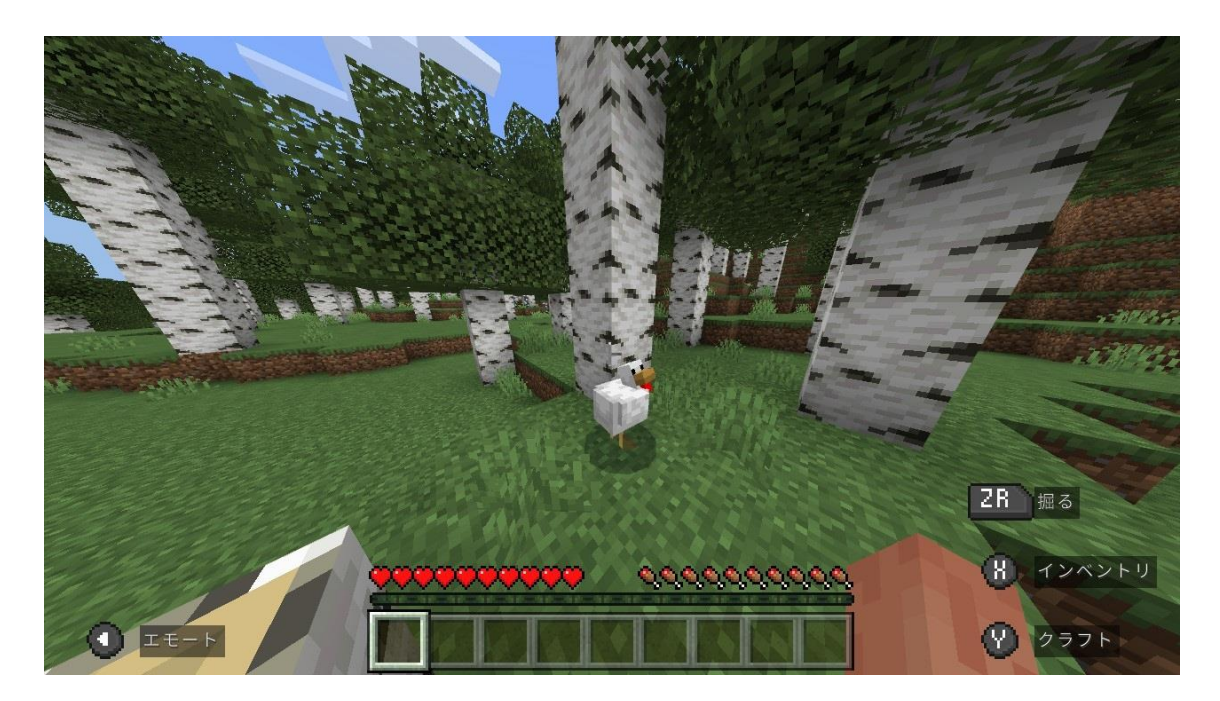

以上で、高天神城のマインクラフトサーバへの接続が完了となります